## Make sure you have the following:

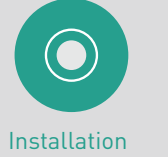

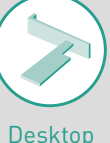

Software CD

PCI Card

### System Requirements

PC-compatible computer with one available PCI slot running Windows<sup>®</sup> 98SE, Me, 2000, XP, or 2003

Quick Setup  $\rightarrow$ 

# 1. Connect

Connecting the Hardware

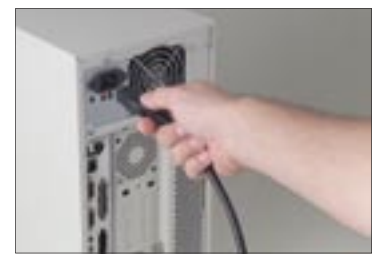

- **1.1** Turn off the power to the computer and disconnect the power cord.
- **1.2** Remove the screws behind your computer case that secure the computer cover and remove the cover.

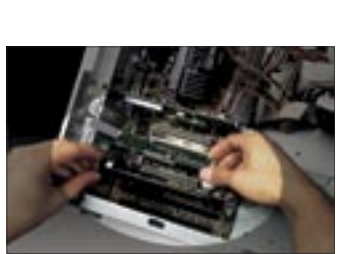

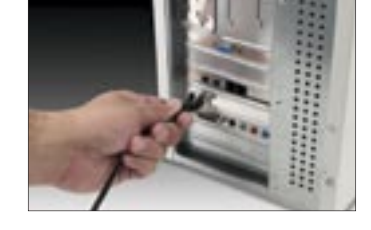

**1.3** Touch any metal part of the case to discharge static electricity, to avoid damage to your product or the computer.

#### NOTE:

A standard Belkin network cable cannot be used to directly connect two computers. A specially wired cable called a crossover cable is needed to allow you to connect two computers without the use of a network hub or switch. Belkin crossover cables are yellow (Belkin part number A3X126-XX-YLW-M).

- **1.4** Locate an empty PCI expansion slot (usually white in color). Confirm that the Card will fit into the slot you have chosen.
- .5 Remove the metal PCI bracket from the back of the computer that corresponds to the PCI slot you selected. If there is a screw, place it in a safe place, as you will be using it to attach the Card to the computer later.
- **1.6** Push the Card firmly into the PCI slot that vou have chosen.
- **1.7** Now secure the Card with the screw that you previously placed in a safe place.
- **.8** Replace the computer's cover. Now that the Card is installed, you can reconnect the power cord and turn the computer back on.
- **1.9** Connect one end of your CAT5 cable into the rear of the Card.
- **1.10** Connect the other end of the CAT5 cable into an available Fast Ethernet port on your router, switch, or any other networking device.

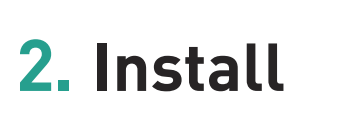

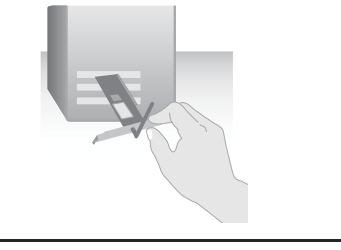

Installing the Desktop PCI Card Drivers

#### Windows 98SE:

- 2.1 You may need your Windows 98SE CD-ROM to complete the installation of the Card. If you do not have your Windows 98SE CD-ROM, and the installation wizard asks you for the Windows 98SE CD-ROM, you will need to locate it. Belkin cannot provide the Windows 98SE files you need to complete the installation.
- 2.2 Install the Card in your computer as described in the section "Connecting the Hardware".
- **2.3** Turn on the power to the computer. After Windows starts up, it will automatically detect that a new device has been installed. The following screen will appear. Insert the Card's CD into the CD-ROM drive. Click "Next".

(click) (Next

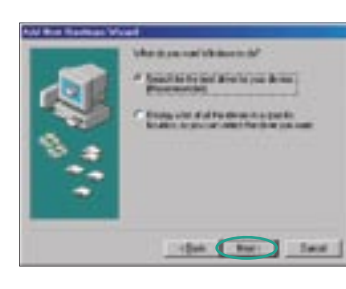

C Basistani

N ID STREET, St. of

Build in the later

Special is be able

1

-

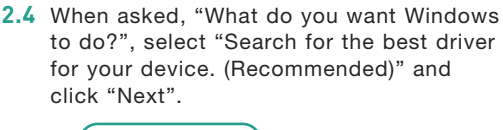

(click) ( Next

**2.5** In the following window, place a check mark next to "CD-ROM drive". Click "Next".

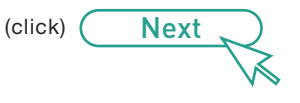

White die Reservice in India Belkin F5D5000 Desktop PCI Card Automatic constraints for board that have be flat-ing as that have be added as Beautification of the film 3 \*\* Louise d'Ales D:\Win98SE\F5D5000x.INF the best feet

bill den of anothing an direct bill draw Bride an et al and the standard and the standard waters that Marine institutions

-the for last

| 2.6 | Windows will find th | ie ap |
|-----|----------------------|-------|
|     | and the following so | reen  |
|     | Click "Next".        |       |

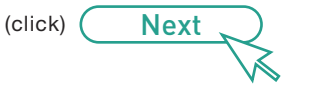

2.7 Windows may ask you to insert your Windows 98SE CD-ROM. If so, insert your Windows 98SE CD-ROM and click "OK". If asked to specify where the CD-ROM is, type "D:\Win98SE" where "D:\" is the drive letter of your CD-ROM drive. Click "OK".

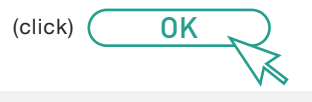

#### NOTE:

If you need to install drivers for DOS. NDIS. Windows 95. or Windows NT®. please refer to the text (.txt) files located in the driver-specific directory of the CD.

stored and an Arrow Strendard

Administrative is a scholer proper framelies a

PERSonal Canada

Beinn F50500 Deadop PCI Gard Hanner an Indianation tale dates from the design dates of the solution of the solution of the soluti 100 100

Windows Me:

hitso/actord?etd?etd.migner/Letinas

White an atomic strength and the ordinal advantation for the second strength and the second strength and the second strength a

Annual and in state the Person and

Specify the location of the street Schwarzell

F5D5000 Desktop PCI Card

fit and a discover

propriate drivers will appear.

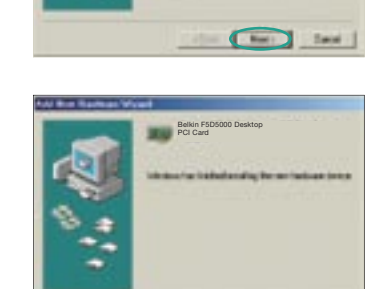

**2.8** When the following screen appears, click "Finish".

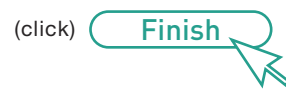

- 2.9 Windows will ask you to restart the computer. Click "Yes" to restart your computer. When your computer restarts, the Card will be ready to use.
- 2.1 Install the Card in your computer as described in the section "Connecting the Hardware".
- **2.2** Turn on the power to the computer. After Windows starts up, it will automatically detect that a new device has been installed. The following screen will appear. Insert the Card's CD into the CD-ROM drive. Click "Next".

(click) Next

**2.3** Windows will automatically find the drivers and install them. Click "Finish"

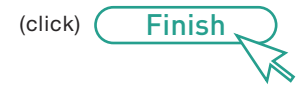

2.4 Windows will ask you to restart the computer. Click "Yes" to restart your computer. When your computer restarts, the Card will be ready to use.

#### Windows 2000:

#### Windows XP:

#### Windows 2003:

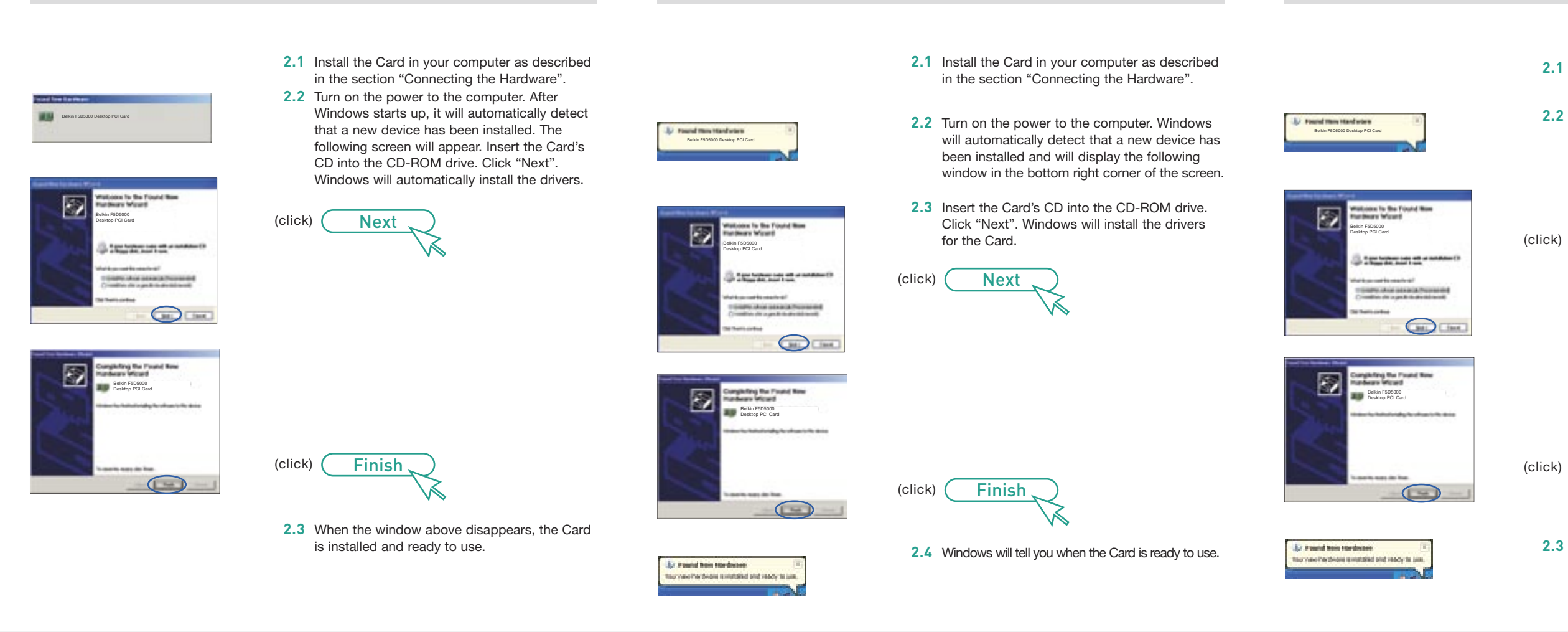

2.1 Install the Card in your computer as described in the section "Connecting the Hardware".

**2.2** Turn on the power to the computer. After Windows starts up, it will automatically detect that a new device has been installed. The following screen will appear. Insert the Card's CD into the CD-ROM drive. Click "Next". Windows will automatically install the drivers.

Next (click)

> **Need help?** For further information regarding the installation of this product, visit: www.belkin.com/networking or call our free technical support line. Technical support contact information can be found on the back page of this Quick Installation Guide.

## **BELKIN**<sup>®</sup>

#### www.belkin.com

BELKIN

#### Belkin Tech Support

US: 877-736-5771 310-898-1100 ext. 2263 Europe: 00 800 223 55 460 Australia: 1800 235 546 New Zealand: 0800 235 546 Singapore: 800 616 1790

#### Belkin Corporation

501 West Walnut Street Los Angeles, CA 90220, USA 310-898-1100 310-898-1111 fax

#### Belkin Ltd.

Express Business Park, Shipton Way Rushden, NN10 6GL, United Kingdom +44 (0) 1933 35 2000 +44 (0) 1933 31 2000 fax

© 2006 Belkin Corporation. All rights reserved. All trade names are registered trademarks of respective manufacturers listed.

Finish

**2.3** When the window above disappears, the Card is installed and ready to use.

#### Install | 9

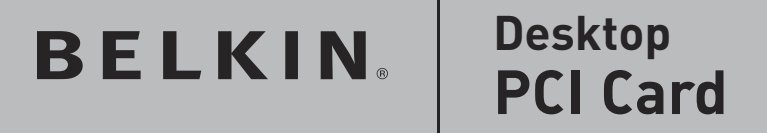

# Start Here→

7 Bowen Crescent, West Gosford

Desktop

Belkin Ltd.

Belkin B.V.

NSW 2250, Australia

+61 (0) 2 4372 8600

Boeing Avenue 333,

+31 (0) 20 654 7300

The Netherlands

1119 PH Schiphol-Rijk

+31 (0) 20 654 7349 fax

+61 (0) 2 4372 8603 fax

**PCI** Card

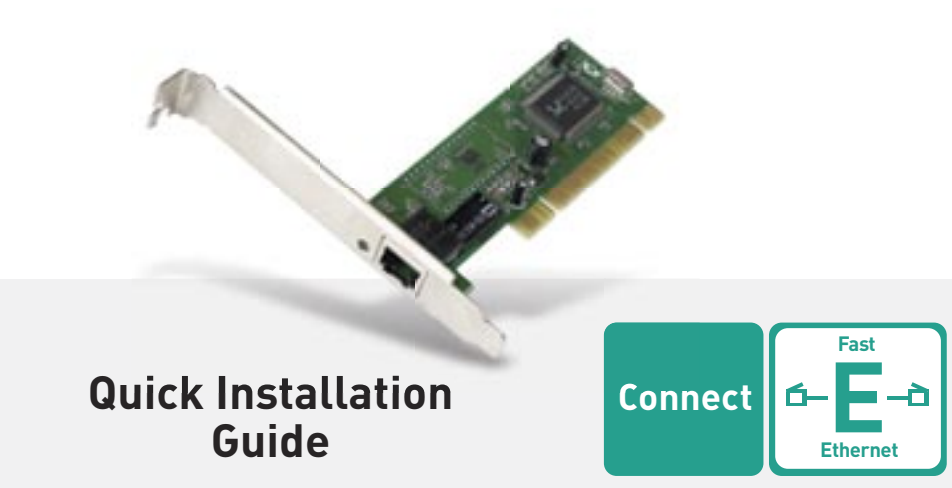

F5D5000

P74543